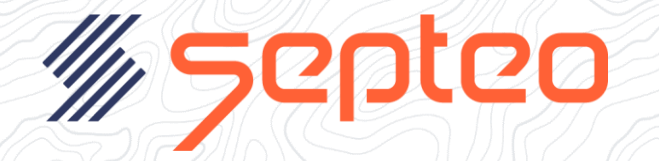

# Activer Microsoft Authenticator lors de la connexion de votre compte

## Table des matières

| Prérequis                                                                            | 2 |
|--------------------------------------------------------------------------------------|---|
| Etape 1 : Proposition de sécurisation du compte                                      | 3 |
| Etape 2 : Installer l'application Authenticator                                      | 3 |
| Etape 4 : Configurez l'application Microsoft Authenticator sur votre appareil mobile | 4 |
| Etape 5 : Associez votre compte utilisateur Septeo à Authenticator                   | 4 |
| Etape 6 : Génération et saisie du code                                               | 5 |
| C'est terminé                                                                        | 5 |

#### Prérequis

Le « double facteur d'authentification » doit être activé sur votre compte

1/ dans Inot, menu « Paramètres » ouvrir la « gestion des comptes » :

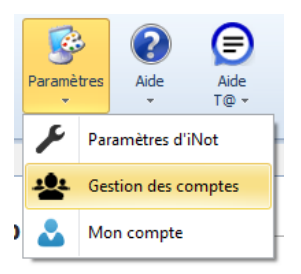

2/ Sur chaque compte, il faut activer le double facteur d'authentification :

| Accueil × Gestion des comptes | s ×                    |            |                 |                                   |                       |  |
|-------------------------------|------------------------|------------|-----------------|-----------------------------------|-----------------------|--|
| Gestion des compte            | s d'accès aux applicat | ions       |                 |                                   |                       |  |
| l iste des comptes            |                        | +•         | Compte: Édition | de Pauline                        |                       |  |
| Liste des comptes -           |                        |            | eompeer Eatlon  |                                   |                       |  |
| <b>Q</b> Recherche            | État du compte         | *          |                 | Identifiant                       | Pauline               |  |
|                               |                        |            |                 | Mot de passe                      | Mot de passe 🗸 🗸      |  |
| ldentifiant                   | Nom                    | Actif      |                 | Confirmation                      | ······ <              |  |
| Pauline                       |                        |            |                 | Nom                               |                       |  |
|                               |                        |            |                 | Prénom                            | Pauline               |  |
| SoniaAIT                      |                        | <b>*</b> * | Fiche identité  | Initiales                         | PL                    |  |
| Emilie                        |                        |            | Adresse n       | Adresse mail                      | 10 - 10 Barrison I    |  |
|                               |                        |            |                 | Téléphone                         |                       |  |
|                               |                        |            |                 | Archiver                          | 🔿 Oui 💿 Non           |  |
|                               |                        |            |                 | Double facteur d'authentification | 🖲 Oui 🔘 Non           |  |
|                               |                        |            |                 |                                   |                       |  |
|                               |                        |            | _               | Administrateur de compte          |                       |  |
|                               |                        |            | Droits          | Application                       |                       |  |
|                               |                        |            |                 |                                   |                       |  |
|                               |                        |            |                 | INOTACTE PI                       | 🖍 Options et droits 🐣 |  |
|                               |                        |            | Accès logiciels |                                   |                       |  |
|                               |                        |            |                 | ✓ INOTCOMPTABILITE PL             | ✓ Options et droits   |  |
|                               |                        |            |                 |                                   |                       |  |

Attention, l'adresse mail ou le numéro de téléphone qui sont saisis sur le compte utilisateur doivent être **uniques** et ne doivent pas être utilisés sur un autre compte.

#### Etape 1 : Proposition de sécurisation du compte

Si vous n'êtes pas déjà associé à Microsoft Authenticator, alors il vous sera proposé de le configurer pour renforcer la sécurité de votre compte.

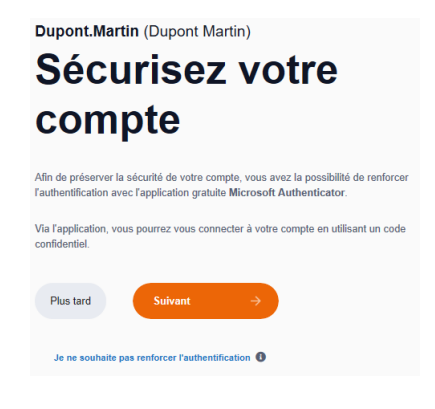

#### **Etape 2 : Installer l'application Authenticator**

Choisissez la plateforme de votre appareil mobile afin d'afficher le QR code qui vous permettra d'installer plus facilement l'application Microsoft Authenticator sur votre mobile.

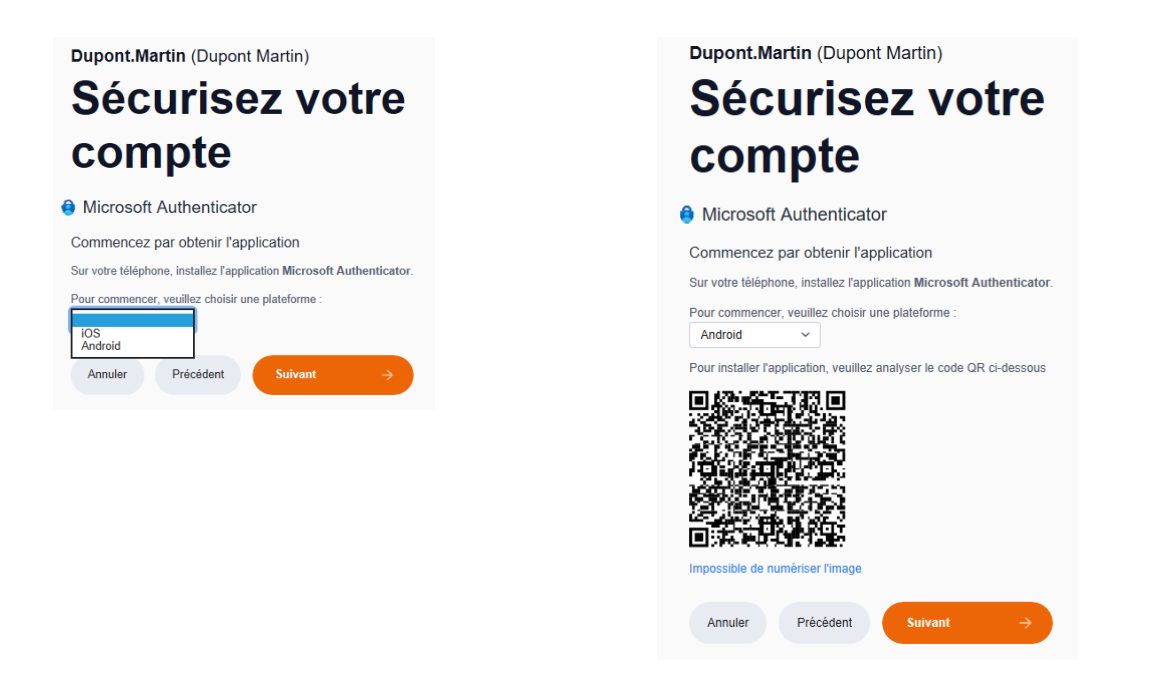

Vous pouvez également sélectionner **Impossible de numériser l'image** et ajouter manuellement votre compte sans utiliser le QR Code.

### Etape 4 : Configurez l'application Microsoft Authenticator sur votre appareil mobile.

Ouvrez l'application Microsoft Authenticator, sélectionnez (+) dans le coin supérieur droit, puis Autre compte (Google, Facebook, etc.).

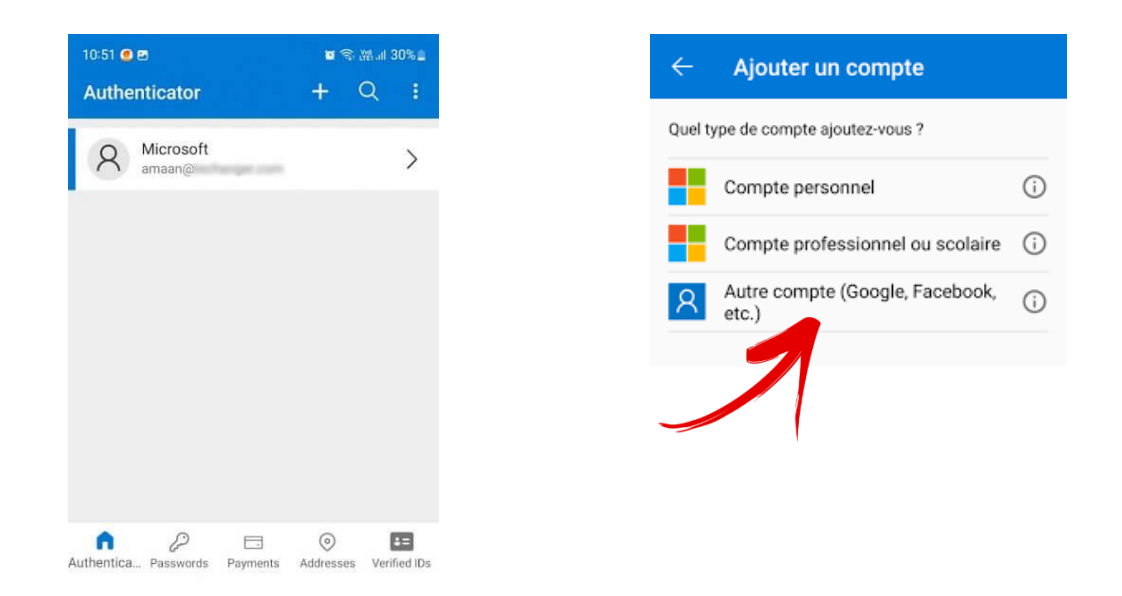

#### Etape 5 : Associez votre compte utilisateur Septeo à Authenticator

Revenez à la page Sécurisez votre compte sur votre ordinateur, puis sélectionnez Suivant.

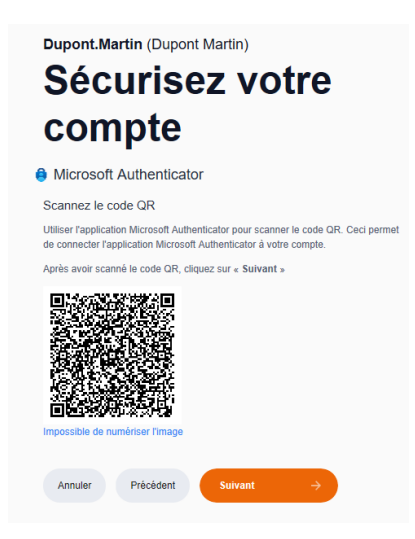

Scannez le QR code avec l'application Microsoft Authenticator

L'application d'authentification ajoute votre compte sans avoir besoin d'informations supplémentaires de votre part.

Toutefois, si le code ne peut pas être lu, vous pouvez cliquer sur **Impossible de numériser l'image** et entrer manuellement le code et l'URL dans l'application Microsoft Authenticator.

#### Etape 6 : Génération et saisie du code

A l'étape suivante saisissez le code affiché sur votre appareil mobile :

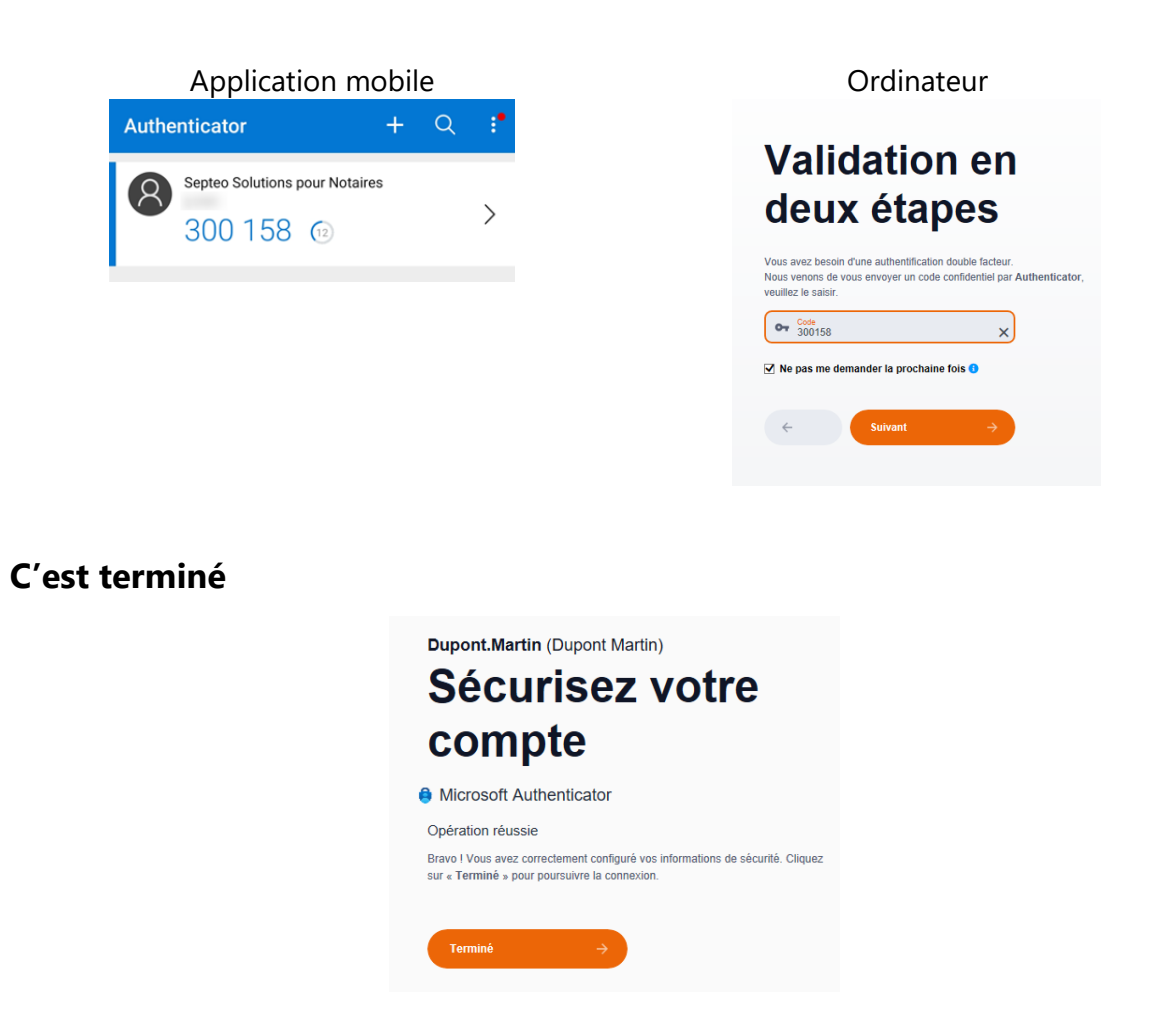

A présent vous aurez le choix entre 3 méthodes de vérification lors de vos connexions :

#### Validation en deux étapes

|      | Approuver une demande sur Microsoft<br>Authenticator         |
|------|--------------------------------------------------------------|
| ~    | Envoyer le code de validation par e-mail : D*****@Notaire.fr |
| •••• | Envoyer le code de validation par SMS : +3*****18            |